## **ASROCK** Technischer Support – Fragen und Antworten

## 1. F: Ich möchte zwei Speichermodule als Dualchannel in der Beebox installieren. Welche Module kann ich wählen?

A: Um eine Dualchannel-Konfiguration mit zwei DIMMs zu bauen, werden zwei identische DDR3L SO-DIMMs benötigt (gleicher Hersteller, gleiche Geschwindigkeit, gleiche Größe und gleicher Chip-Typ).

## 2. F: Wie installiere und aktiviere ich Windows 10 Home 64 Bit auf einem N3150/3050-NUC (Beebox mit OS)?

A: Bitte halten Sie sich an die folgenden Links, um Windows 10 Home 64 Bit herunterzuladen und auf der Beebox zu installieren.

http://answers.microsoft.com/en-us/windows/wiki/windows\_10-windows\_install/how-to-download-official-windows-10-is o-files/35cde7ec-5b6f-481c-a02d-dadf465df326

Nach der Installation des Betriebssystems gehen Sie die folgenden Schritte durch, um Windows 10 Home 64 Bit zu aktivieren.

1. Laden Sie das Tool "AsrProductKey" herunter.

http://www.asrock.com/nettop/Intel/Beebox%20Series/?cat=Download&os=Win1064

2. Entpacken und starten Sie das Tool.

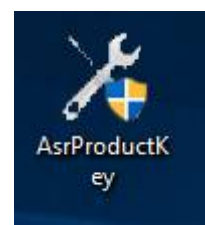

3. Sie erhalten den Produktschlüssel Ihres Systems auf folgende Weise angezeigt.

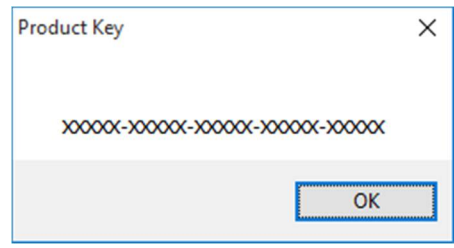

4. Tippen Sie "Aktivierung" in die Windows-Suche und drücken Sie auf Enter.

| See if Windows is activated<br>System settings |  |
|------------------------------------------------|--|
| Settings                                       |  |
| Activation                                     |  |
|                                                |  |
|                                                |  |
|                                                |  |
|                                                |  |
|                                                |  |
|                                                |  |
|                                                |  |
|                                                |  |
|                                                |  |
|                                                |  |
| My stuff $ ho$ Web                             |  |
| Activation                                     |  |

5. Klicken Sie auf "Product Key ändern" und geben Sie den Schlüssel ein, der Ihnen bei Schritt 3 angezeigt wurde.

| ← Settings                                               |                                                                                             | -              | ×     |
|----------------------------------------------------------|---------------------------------------------------------------------------------------------|----------------|-------|
| OPDATE & SECURITY                                        |                                                                                             | Find a setting | <br>2 |
| Windows Update<br>Windows Defender<br>Backup<br>Recovery | Windows<br>Edition Windows 10 Pro<br>Activation Connect to the Internet to activate Windows |                |       |
| Activation                                               |                                                                                             |                |       |
| For developers                                           | Activate Windows                                                                            |                |       |

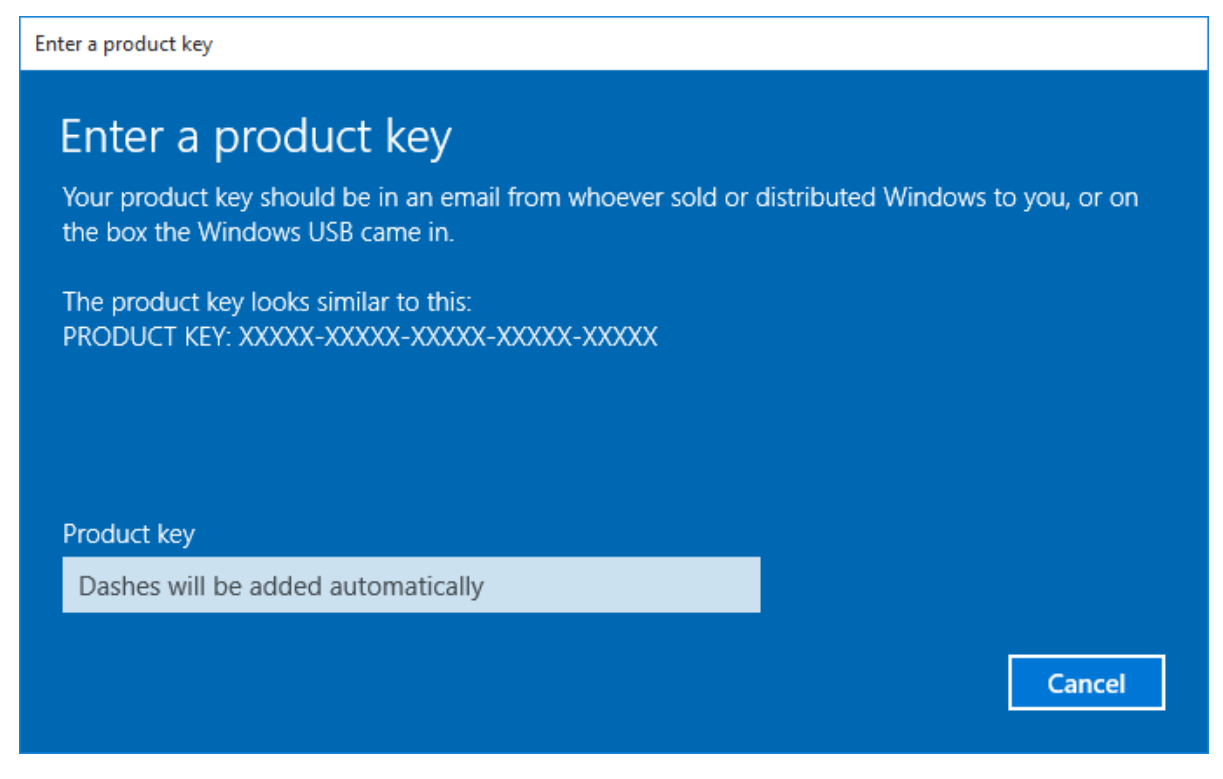

6. Nach der Eingabe des Produktschlüssels wird das Betriebssystem aktiviert.

3. F: Es existiert kein Windows-10-Grafiktreiber für die AMD-760G-Plattform auf eurer Webseite. Wo kann ich den Treiber finden, um ihn zu installieren?

A: Bitte befolgen Sie die folgenden Schritte, um den Grafiktreiber über die Update-Funktion von Windows zu installieren.

Schritt 1: Machen Sie einen Rechtsklick auf "Dieser PC" und wählen Sie "Verwalten".

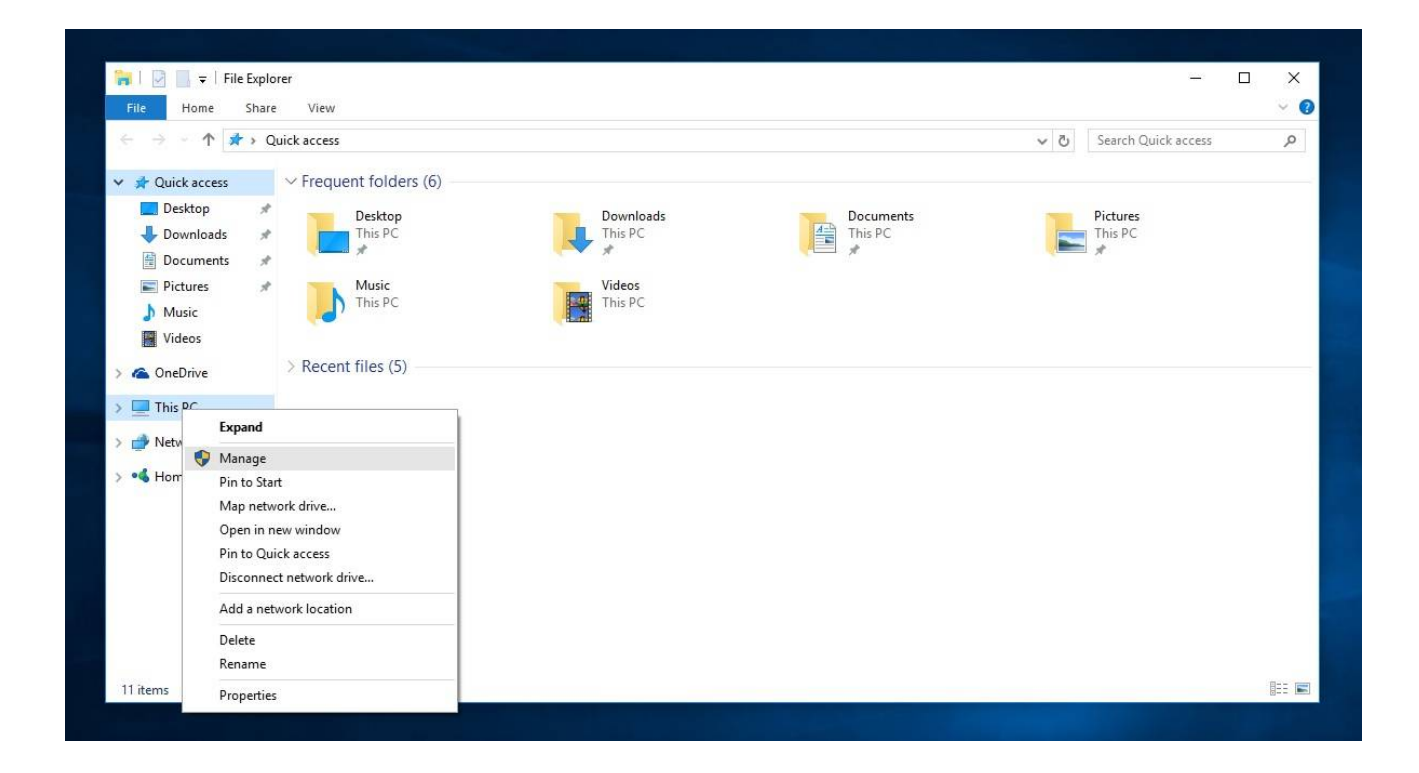

Schritt 2: Wählen Sie auf der linken Seite "Geräte-Manager". Wählen Sie daraufhin den Punkt "Grafikkarte", machen Sie einen Rechtsklick auf "Microsoft Basic Display Adapter" und wählen Sie dann "Treibersoftware aktualisieren" (Bitte stellen Sie sicher, dass das System mit dem Internet verbunden ist).

| Computer Management                                                                                                    |                                                                                                    |                                                                                           | – – ×                                     |
|----------------------------------------------------------------------------------------------------|----------------------------------------------------------------------------------------------------|-------------------------------------------------------------------------------------------|-------------------------------------------|
|                                                                                                    |                                                                                                    |                                                                                           |                                           |
| Computer Management (Local<br>Computer Management (Local<br>Computer Management (Local<br>Computer Management<br>Computer Management<br>Composition Management<br>Composition Management | DESKTOP-PE6FRKB     Audio inputs and outputs     Computer     Disk drives     Disk drives     Disly adapters     Microsoft Basic Display Adapter     DUD/CD-ROM drives     DUD/CD-ROM drives     DIE ATA/ATAPI controllers     Mice and other pointing devices     Print queues     Print queues     Print queues     Sound, video and game controllers     System devices     System devices     System devices     System devices     Wiversal Serial Bus controllers | Update Driver Software<br>Disable<br>Uninstall<br>Scan for hardware changes<br>Properties | Actions<br>Device Manager<br>More Actions |
| Launches the Update Driver Softwar                                                                                                    | e Wizard for the selected device.                                                                                                    |                                                                                           |                                           |
| Search the web and W                                                                                                    | indows 🗔 🤤                                                                                                    | 🗮 🖨                                                                                       | へ 🜄 🖤 同 👖 11:10 AM<br>11/23/201           |

Schritt 3: Das System wird automatisch einen aktuellen Treiber über das Internet installieren.

| <b>*</b> | Cor | 🛃 Computer Management                                                                                                    |                                                                                                    | - 0                                 |
|----------|-----|----------------------------------------------------------------------------------------------------|----------------------------------------------------------------------------------------------------|-------------------------------------|
| File     | A   | File Action View Help                                                                                                    |                                                                                                    |                                     |
| (a)      |     | 🗢 🄿 🙋 📷 🔄 📓 🖬                                                                                                    |                                                                                                    |                                     |
|          | Con | 🛃 Computer Management (Loca                                                                                                    | Sector Pegerkb                                                                                                    | Actions                             |
| ¥ 4      |     | V 👔 System Tools                                                                                                    | > 4 Audio inputs and outputs                                                                                        | Device Manager                      |
|          | >   | > 🕑 Task Scheduler                                                                                                    | > Computer                                                                                                    | More Actions                        |
|          |     | <ul> <li>Shared Folders</li> <li>Local Users and Groups</li> <li>Performance</li> <li>Device Manager</li> <li>Storage</li> <li>Disk Management</li> </ul> | <ul> <li>Update Driver Software - Microsoft Basic Display Adapter</li> <li>Searching online for software</li> </ul> |                                     |
|          | 224 | Services and Applications                                                                                                    |                                                                                                    |                                     |
| <        |     | <>                                                                                                    | Cancel                                                                                                    |                                     |
|          | S   | earch the web and Windows                                                                                                    | 🖙 🤤 🚍 🖨 🛷 🛷                                                                                                    | へ 記 (1) (見 (11:12 AM)<br>11/23/2015 |

Schritt 4: Warten Sie, bis Windows anzeigt, dass der neue Treiber erfolgreich installiert wurde.

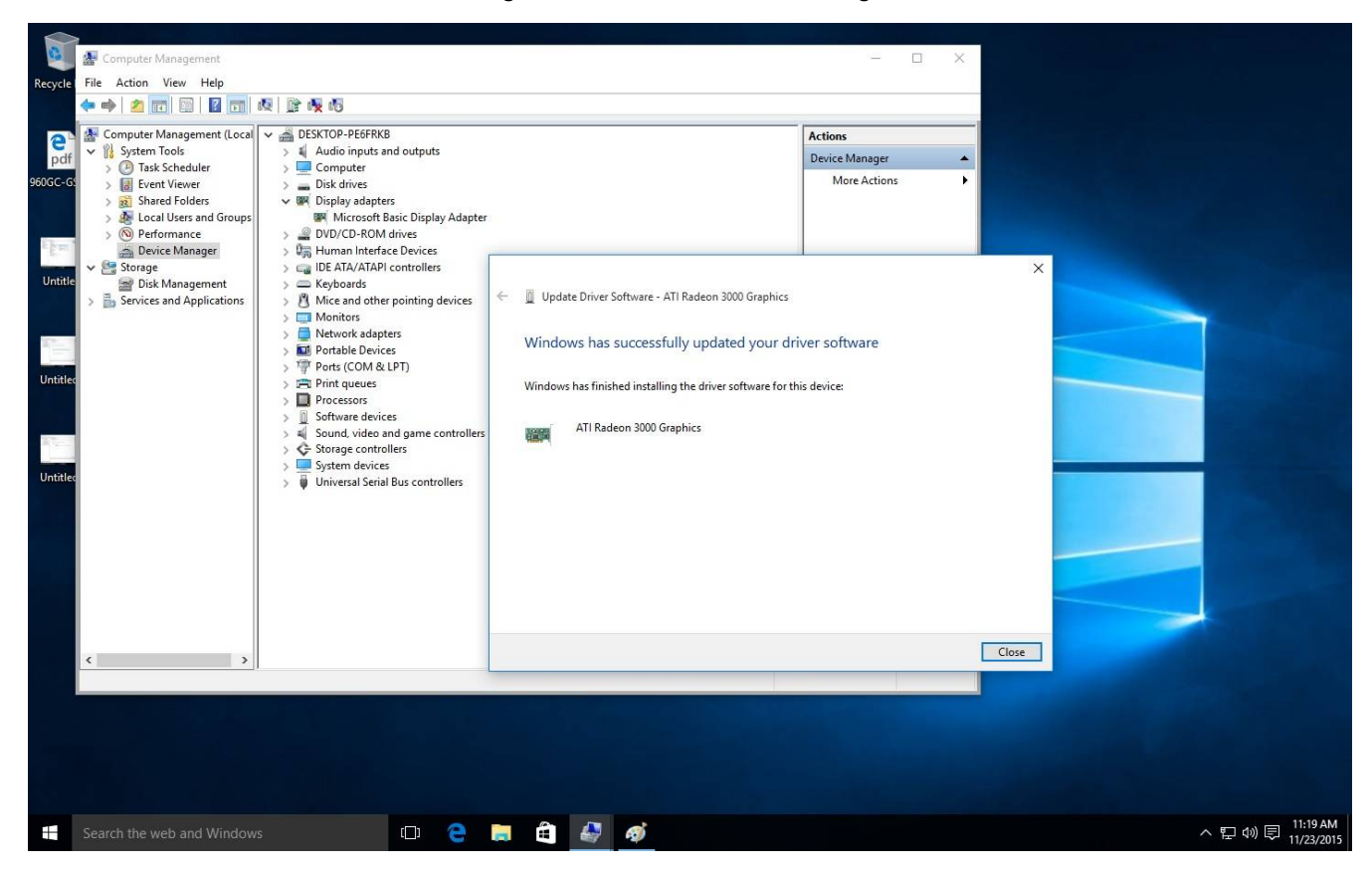

Schritt 5: Nach dem Update des Treibers sollte der Geräte-Manager die Grafikkarte korrekt erkennen.

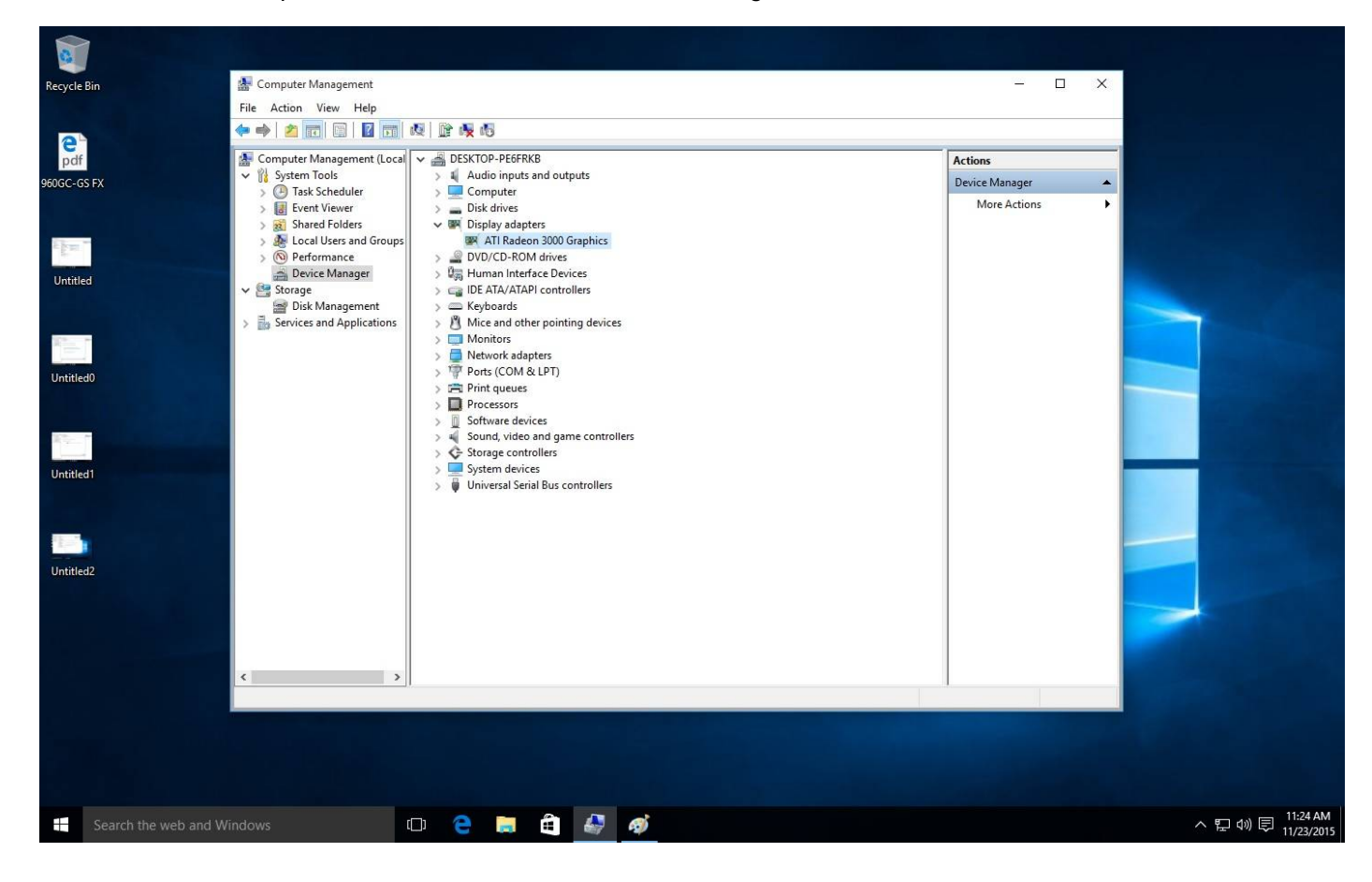